# SINGLE Technical Data Book

Zone Control Systems

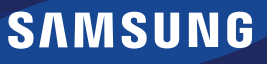

# ZONE CONTROL SYSTEM

# Contents

## I. Zone control system

 Zone controller & remote temperature sensor

## 1. MWR-ZS00 / MWR-ZS10 / MRW-TS

| I) Features4               |  |
|----------------------------|--|
| 2) Product specification 5 |  |
| 3) Description of parts 6  |  |
| 4) Connection diagram      |  |
| 5) Wiring                  |  |
| 6) Option function         |  |
| 7) Display                 |  |

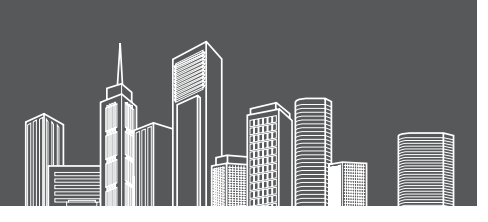

## Zone control system

## 1. Zone controller & remote temperature sensor

## MWR-ZS00 / MWR-ZS10 / MRW-TS

## 1) Features

### (1) MWR-ZS00

- It consists of Master zone controller and Damper controller.
- The damper controller connects zone controllers(Master / Slave), remote temperature sensors, dampers and indoor units(Duct S only).
- The master zone controller controls 1~8 zones.
- It can set control indoor unit(Duct S)'s operation and each zone's operation and schedule.

#### (2) MWR-ZS10 (Option)

It is Slave zone controller.

- It controls and monitors its own zone only.
- It can control damper power on/off and temperature setting for damper control.

#### (3) MRW-TS (Option)

It is Remote temperature sensor for damper control of each zone.

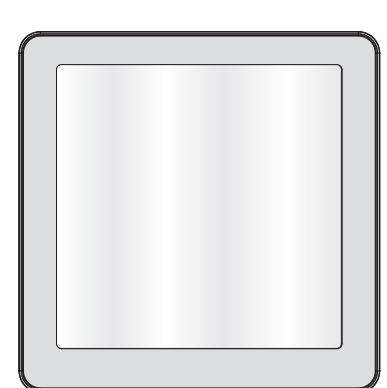

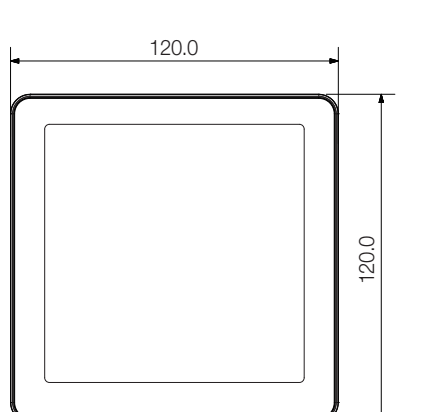

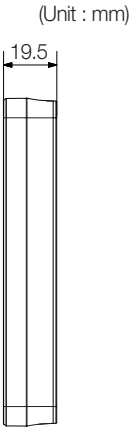

Master / Slave zone controller

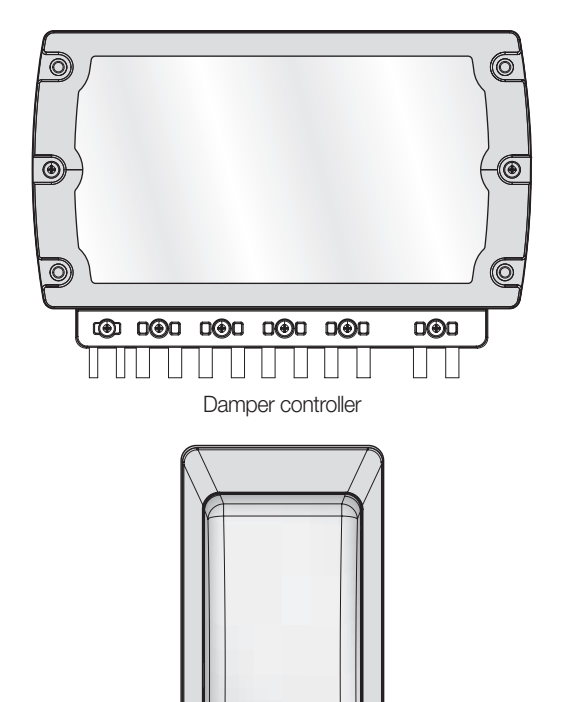

Remote temperature sensor

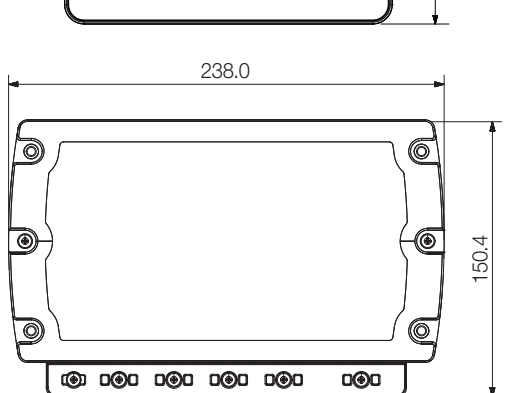

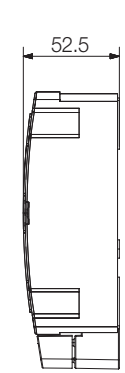

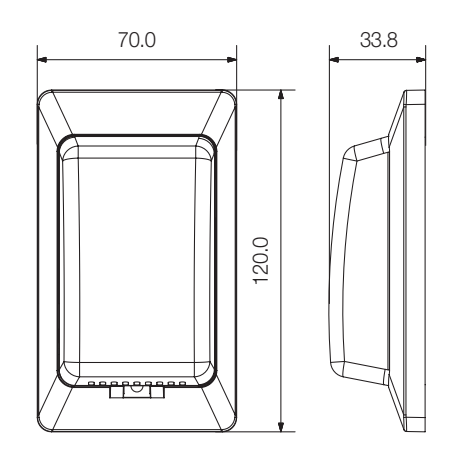

## 2) Product specification

| Туре             |                           |           | Master / Slave zone<br>controller | Damper controller | Remote temperature sensor |
|------------------|---------------------------|-----------|-----------------------------------|-------------------|---------------------------|
| Down             | ar aunah (                | V         | DC 12                             | AC 220~240        | DC 12                     |
| Powe             | er supply                 | Hz        | 50, 60                            | 50, 60            | 50, 60                    |
| Power c          | onsumption                | W         | 6                                 | 22 <sup>1)*</sup> | 0.3                       |
|                  |                           | W         | 120                               | 238               | 70                        |
| Net Dim          | ension (mm)               | н         | 120                               | 150.4             | 120                       |
|                  |                           | D         | 19.5                              | 52.5              | 33.8                      |
|                  |                           | W         | 255                               | 365               | 255                       |
| Shipping d       | imension (mm)             | н         | 180                               | 255               | 180                       |
|                  |                           | D         | 112                               | 112               | 112                       |
| Operating te     | mperature range           | °C        | 0 ~ 40                            | 0 ~ 40            | 0 ~ 40                    |
| Operating        | numidity range            | %RH       | 30~90                             | 30~90             | 30~90                     |
| Communication    | RS485                     | Port Q'ty | -                                 | 1                 | -                         |
| Communication    | PLC                       | Port Q'ty | 1                                 | 1                 | 1                         |
| Max. connection  | RS485                     | М         | -                                 | 1000              | -                         |
| length           | PLC                       | М         | 100                               | 100               | 100                       |
|                  | Indoor unit               | EA        | -                                 | 1                 | -                         |
| Max. connectable | Damper controller         | EA        | 1                                 | -                 | 1                         |
| number of device | Zone controller           | EA        |                                   |                   | ·                         |
|                  | remote temperature sensor | EA        | Total 8                           |                   |                           |

1)\* This data doesn't include dampers. Damper power consumption is depending on local supplied damper specification.

## Compatible product

| Indoor unit | Only Duct S indoor unit (= Global duct) |
|-------------|-----------------------------------------|
| Indoor unit | Only Duct S indoor unit (= Global duct) |

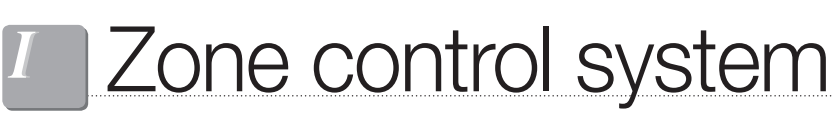

MWR-ZS00 / MWR-ZS10 / MRW-TS

## 3) Description of parts

Master zone controller

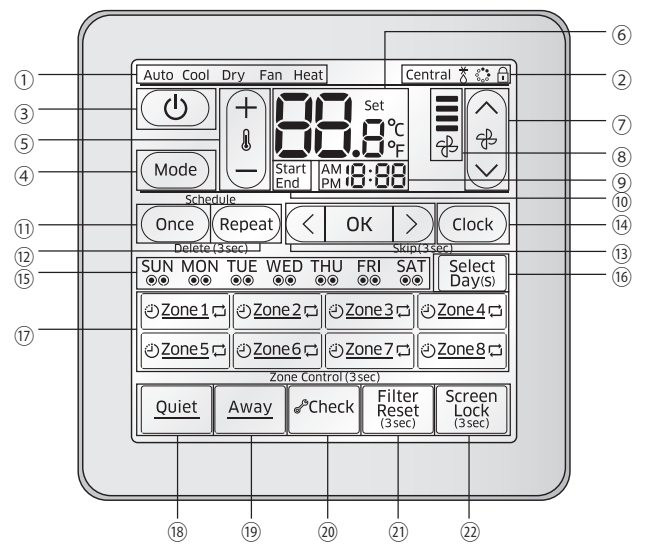

| Part         |     | Indication             | Name and explanation                                                                                                    |  |  |
|--------------|-----|------------------------|----------------------------------------------------------------------------------------------------|--|--|
|              | 1   | Auto Cool Dry Fan Heat | Operation mode indicator <ul> <li>Selected operation mode appears</li> </ul>                                                                                                    |  |  |
| Indicator    | 2   | Central 충 🛟 🗗          | <ul> <li>Option (Central, Defrost, Virus doctor, Screen lock) indicator</li> <li>Central icon appears when indoor unit is under central control.</li> <li>Š icon appears when outdoor unit operates in defrost mode.</li> <li>S icon appears when virus doctor function is activated.</li> <li>I icon appears when the screen is locked.</li> </ul>                                                                            |  |  |
|              | 3   | ٩                      | Power button <ul> <li>Tap to turn on/off the indoor unit</li> </ul>                                                                                                    |  |  |
|              | (4) | Mode                   | Mode button <ul> <li>Tap to select desired operation mode</li> </ul>                                                                                                    |  |  |
|              | 5   | (+<br>8                | <ul><li>Temperature adjustment button</li><li>Tap + and - to increase or decrease the desired temperature</li></ul>                                                                                                    |  |  |
| Main Control | 6   | Set<br>°C<br>°F        | <ul> <li>Temperature indicator</li> <li>Desired temperature appears (default setting, it can be changed.)</li> <li>Tap and hold to view current room temperature</li> <li>When Demand Response signal occurs;</li> <li>Temperature and DRED level (1~3) will be displayed alternately in 1 second interval in Cool/Heat mode (ex: d H ⊂ Har)</li> <li>Only DRED level (1~3) will be displayed in Fan mode (ex: d H)</li> </ul> |  |  |
|              | 7   |                        | Fan speed adjustment button <ul> <li>Tap up and down arrow to select desired fan speed</li> </ul>                                                                                                    |  |  |

| Part                    | Indication |                                                                                                    | Name and explanation                                                                                                    |  |  |
|-------------------------|------------|----------------------------------------------------------------------------------------------------|----------------------------------------------------------------------------------------------------|--|--|
|                         | 8          | ि<br>दि                                                                                                    | Fan speed indicator <ul> <li>Selected Fan speed (Auto/Low/Medium/High) appears here</li> </ul>                                                                                                    |  |  |
| Main Control            | 9          | PM 18:88                                                                                                    | Time indicator <ul> <li>Current time appears</li> <li>Used to set the time for a schedule</li> </ul>                                                                                                    |  |  |
|                         | 10         | Start<br>End                                                                                                    | Timer start/end selection indicator <ul> <li>Appears when selecting start/end time for a timer</li> </ul>                                                                                                    |  |  |
|                         | 11         | Once                                                                                                    | Once button <ul> <li>Tap to set non-repetitive timer</li> </ul>                                                                                                    |  |  |
|                         | 12         | Repeat                                                                                                    | Repeat button <ul> <li>Tap to set repetitive (weekly) timer</li> </ul>                                                                                                    |  |  |
|                         | 13         | ( ОК >)                                                                                                    | <ul> <li>Select/OK button</li> <li>Tap &lt;, &gt; button to select options for timer and clock</li> <li>Tap OK button to set the selected options</li> </ul>                                                                                                    |  |  |
|                         | (14)       | Clock                                                                                                    | Clock button <ul> <li>Tap to set current time</li> </ul>                                                                                                    |  |  |
|                         | (15)       | SUN MON TUE WED THU FRI SAT<br>©© ©© ©© ©© ©© ©© ©©                                                                                                    | Repetitive (Weekly) timer indicator <ul> <li>Shows the status of the repetitive (weekly) timer</li> </ul>                                                                                                    |  |  |
| Schedule & Zone Setting | (16)       | Select<br>Day(s)                                                                                                    | <ul> <li>Select Day(s) button</li> <li>Tap to select the day(s) to set up repetitive (weekly) timer Selected: <sup>SUN</sup>/ Not selected: <sup>SUN</sup></li> </ul>                                                                                                    |  |  |
|                         | Ð          | <ul> <li>         ∂Zone1 □ ∂Zone2 □ ∂Zone3 □ ∂Zone4 □         ∂Zone5 □ ∂Zone6 □ ∂Zone2 □ ∂Zone8 □<br/>* Master zone controller         displays all connected zones.         </li> </ul> | <ul> <li>Zone selection button</li> <li>Tap to open/close the damper for zone 1 through 8</li> <li>Tap and hold to control individual zone<br/>Damper closed: Zone1 / Damper opened: Zone1</li> <li>Non-repetitive timer icon O<br/>Appears when non-repetitive timer is scheduled in such zone<br/>Not scheduled: Zone1 / Scheduled: Ozone1</li> <li>Repetitive (Weekly) timer icon Appears when repetitive (weekly) timer is scheduled in such zone<br/>Not scheduled: Zone1 / Scheduled: Zone1</li> <li>Repetitive (Weekly) timer icon Appears when repetitive (weekly) timer is scheduled in such zone<br/>Not scheduled: Zone1 / Scheduled: Zone1 / Schedule</li></ul> |  |  |
|                         | (18)       | Quiet                                                                                                    | Quiet button <ul> <li>Tap to activate/deactivate Quiet mode</li> </ul>                                                                                                    |  |  |
|                         | (19)       | Away                                                                                                    | Away button <ul> <li>Tap to activate/deactivate Away mode</li> <li>Only the text "away" appears in the model with away mode</li> </ul>                                                                                                    |  |  |
| Options                 | 20         | <i>d</i> <sup>s</sup> Check                                                                                                    | <ul><li>Check button</li><li>Displayed during the initial set up stage</li><li>Normally inactive but blinks when checking is needed</li></ul>                                                                                                    |  |  |
|                         | 21         | Filter<br>Reset<br>(3sec)                                                                                                    | Filter Reset (3sec) button <ul> <li>Normally inactive but blinks when time is reached for filter cleaning</li> </ul>                                                                                                    |  |  |
|                         | (22)       | Screen<br>Lock<br>(3sec)                                                                                                    | Screen Lock (3sec) button <ul> <li>Tap and hold for 3 seconds to lock/unlock screen</li> </ul>                                                                                                    |  |  |

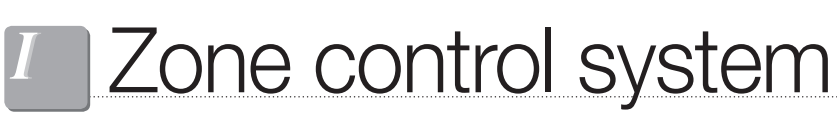

MWR-ZS00 / MWR-ZS10 / MRW-TS

3) Description of parts

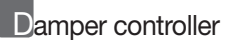

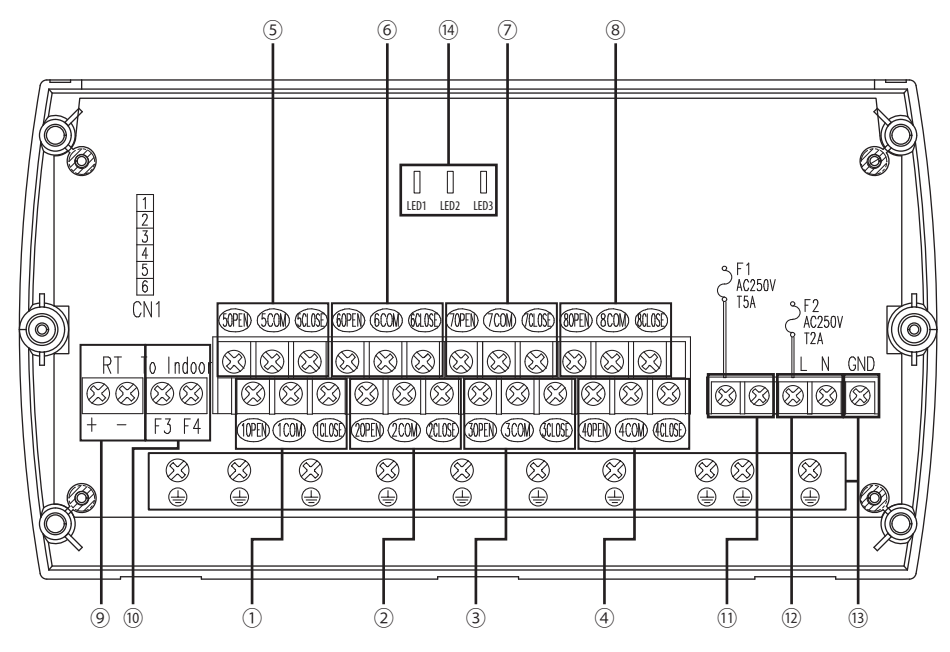

| No.  | Name                                                                                            | Description                                                                                                    |
|------|-------------------------------------------------------------------------------------------------|----------------------------------------------------------------------------------------------------|
| 1    | Damper 1 connection terminal (=Zone 1)                                                          |                                                                                                    |
| 2    | Damper 2 connection terminal (=Zone 2)                                                          |                                                                                                    |
| 3    | Damper 3 connection terminal (=Zone 2)                                                          |                                                                                                    |
| (4)  | Damper 4 connection terminal (=Zone 4)                                                          | Damper connection terminal block                                                                                                    |
| 5    | Damper 5 connection terminal (=Zone 5)                                                          | (Total operating current of 8 dampers should be under 3.5 A)                                                                                                    |
| 6    | Damper 6 connection terminal (=Zone 6)                                                          |                                                                                                    |
| 7    | Damper 7 connection terminal (=Zone 7)                                                          |                                                                                                    |
| 8    | Damper 8 connection terminal (=Zone 8)                                                          |                                                                                                    |
| 9    | Zone controller / External remote temperature sensor<br>connection terminal (PLC communication) | Total 8 units                                                                                                    |
| 10   | Indoor unit connection terminal<br>(RS485 communication)                                        | Connect to Duct S indoor unit (1:1 connection)                                                                                                    |
| (1)  | Damper power connection terminal                                                                | Connect AC 24~240 V, 50/60 Hz power                                                                                                    |
| (12) | Damper controller power connection terminal                                                     | Connect AC 220~240 V, 50/60 Hz power                                                                                                    |
| (13) | Ground connection terminal                                                                      | -                                                                                                    |
| (ł)  | Checking LED                                                                                    | Checking the status of the damper controller<br>LED1 : Turned on when DC 5 V power is supplied<br>LED2 : Flickering when correct communication is performed<br>with zone controllers<br>LED3 : Flickering when correct communication is performed<br>with indoor units |

## Slave zone controller

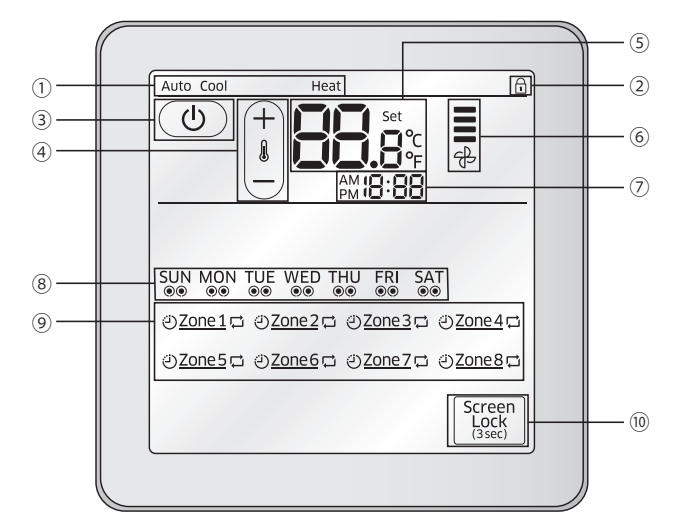

| Part         |   | Indication     | Name and explanation                                                                                                    |
|--------------|---|----------------|----------------------------------------------------------------------------------------------------|
| Indicator    | 1 | Auto Cool Heat | <ul> <li>Operation mode indicator</li> <li>Slave controller does not display the operation mode of the indoor unit. Only Auto, Cool and Heat will be displayed accordingly.</li> <li>'Auto' will be displayed when the desired temperature is set to a zone to controller the damper automatically. 'Auto' and 'Heat' or 'Cool' can be displayed at the same time.</li> <li>'Cool' will be displayed when the indoor unit is operating in Cool, Dry or Fan mode.</li> <li>'Heat' will be displayed when the indoor unit is operating in Heat mode.</li> <li>Mote</li> <li>When the desired temperature is set to a zone, 'Auto' will appear however, it will disappear when you open/close the damper manually by using the <b>Power</b> button or by the master controller.</li> </ul> |
|              | 2 | f              | <ul> <li>Screen lock indicator</li> <li>Appears when the screen is locked.</li> <li>Command cannot be executed and n icon will blink for 3 seconds when;</li> </ul>                                                                                                    |
|              | 3 | ٩              | Power button <ul> <li>Tap to turn on/off the damper</li> </ul>                                                                                                    |
| Main Control | 4 |                | <ul> <li>Temperature adjustment button</li> <li>Tap + and - to increase or decrease the desired temperature</li> <li>When the room temperature has not reached the desired temperature, damper will remain open</li> </ul>                                                                                                    |

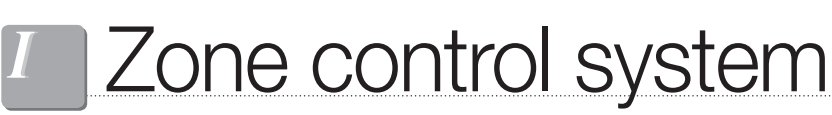

MWR-ZS00 / MWR-ZS10 / MRW-TS

3) Description of parts

Slave zone controller

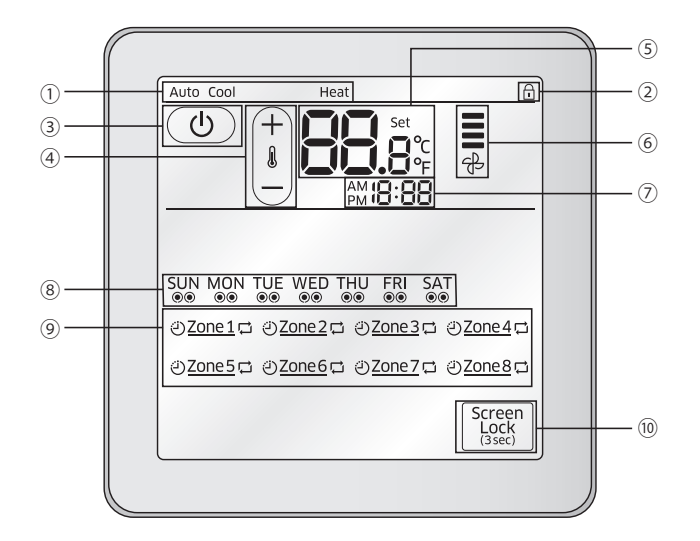

| Part         |                             | Indication                                                                    | Name and explanation                                                                                                    |  |
|--------------|-----------------------------|-------------------------------------------------------------------------------|----------------------------------------------------------------------------------------------------|--|
|              | 5                           | Set<br>Set<br>F                                                               | <ul><li>Temperature indicator</li><li>Desired temperature appears (default setting, it can be changed.)</li><li>Tap and hold to view current room temperature</li></ul>                                                                                                    |  |
|              | 6                           | ₽                                                                             | Fan speed indicator <ul> <li>Selected Fan speed (Auto /Low/Medium/High) from the master</li> </ul>                                                                                                    |  |
|              | 7                           | AM <b>18:88</b>                                                               | Time indicator <ul> <li>Current time appears</li> </ul>                                                                                                    |  |
| Indicator    | 8                           | SUN MON TUE WED THU FRI SAT<br>©© ©© ©© ©© ©© ©© ©©                           | Repetitive (Weekly) timer indicator <ul> <li>Shows the status of the repetitive (weekly) timer</li> </ul>                                                                                                    |  |
|              | 9                           | ② <u>Zone1</u> ☐<br><b>*</b> Slave zone controller displays<br>its zone only. | <ul> <li>Zone /Schedule indicator</li> <li>Displays current zone number</li> <li>Displays status of damper<br/>Damper closed: <sup>Zone1</sup> / Damper opened: <u>Zone1</u></li> <li>Non-repetitive timer icon <sup>(2)</sup><br/>Appears when non-repetitive timer is scheduled in such zone<br/>Not scheduled: <sup>Zone1</sup> / Scheduled: <sup>(2)</sup>Zone1</li> <li>Repetitive (Weekly) timer icon <sup>(2)</sup><br/>Appears when repetitive (weekly) timer is scheduled in such zone<br/>Not scheduled: <sup>Zone1</sup> / Scheduled: <sup>(2)</sup>Zone1</li> <li>Repetitive (Weekly) timer icon <sup>(2)</sup><br/>Appears when repetitive (weekly) timer is scheduled in such zone<br/>Not scheduled: <sup>Zone1</sup> / Scheduled: <sup>(2)</sup>Zone1 (<sup>2)</sup></li> </ul> |  |
| Main Control | 10 Screen<br>Lock<br>(3sec) |                                                                               | Screen Lock (3sec) button<br>• Tap and hold for 3 seconds to lock/unlock screen                                                                                                    |  |

Remote temperature sensor

► PCB

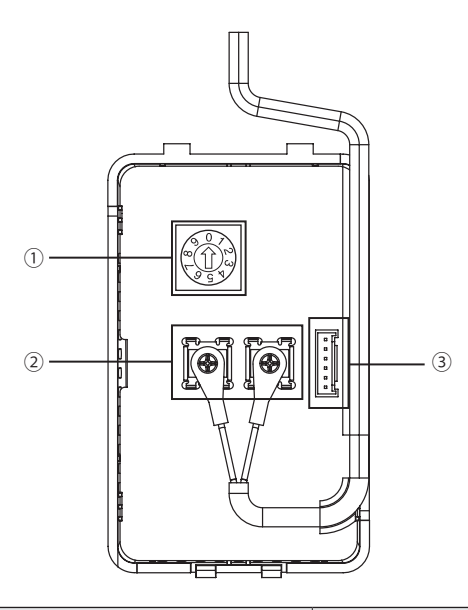

| No. | Name                                    | Description                                                     |
|-----|-----------------------------------------|-----------------------------------------------------------------|
| 1   | Address switch                          | Setting range 1~8                                               |
| 2   | Power/communication connection terminal | PLC connection.<br>Connects to RT(+ -) of the damper controller |
| 3   | Download connector                      | Download connector for software upgrade                         |

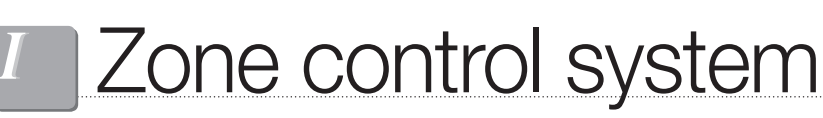

MWR-ZS00 / MWR-ZS10 / MRW-TS

## 4) Connection diagram

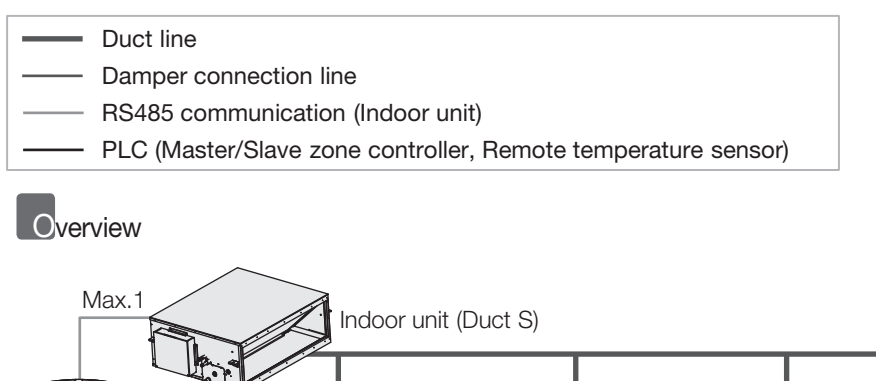

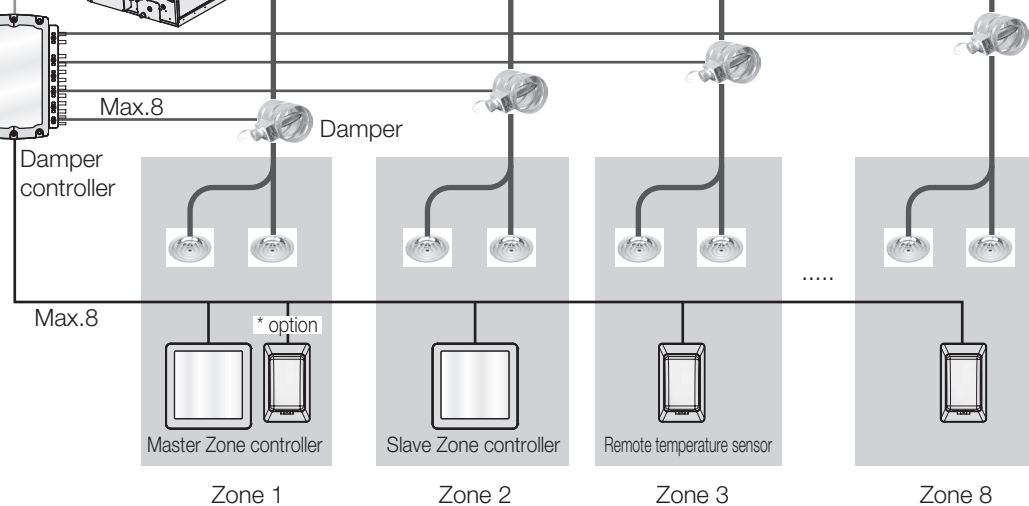

## Case 1

- Only the master zone controller is connected to the damper controller.
  - The master zone controller controls all zones and indoor units. (Controllable zone must be set in service mode. Main menu 8 - Sub menu 2.)

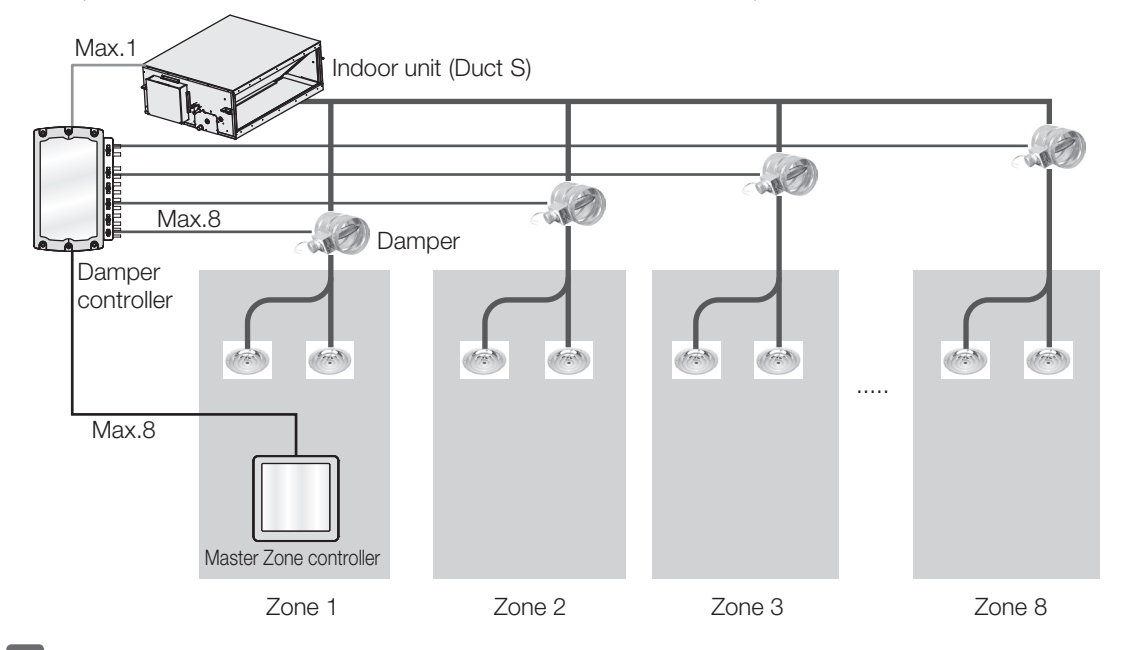

## Case 2

- Each zone can have the zone controller or the remote temperature sensor.
  - The master zone controller controls all zones and indoor units(All function).
  - The slave zone controller controls its own zone(Damper on/off and temperature setting for damper control).
  - The slave zone controller cannot monitor other zones' status.

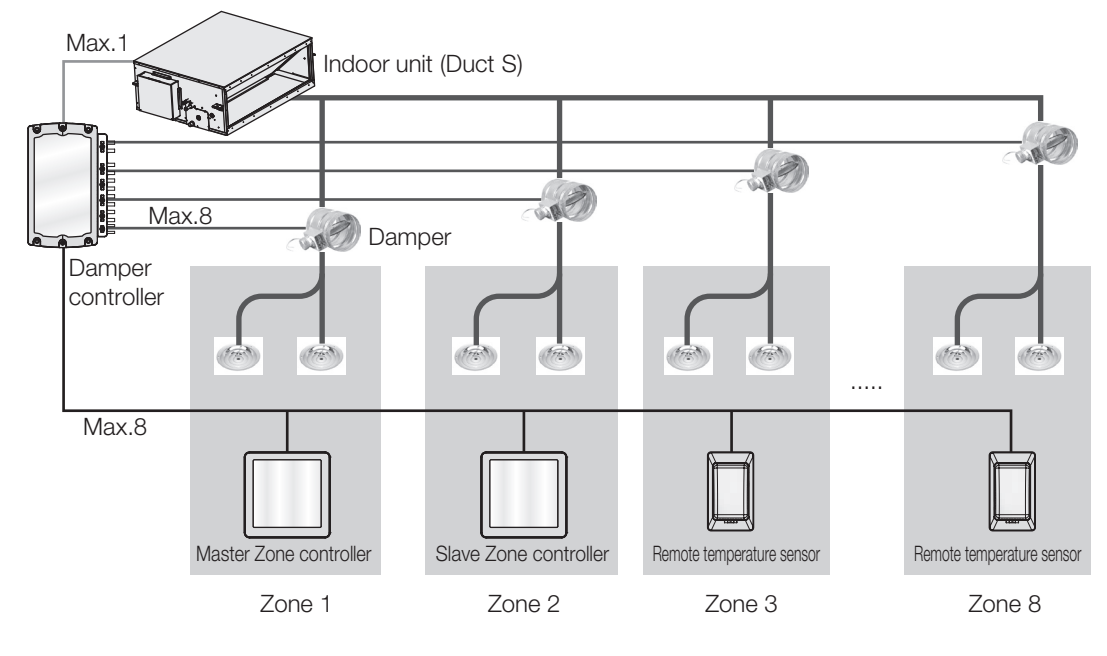

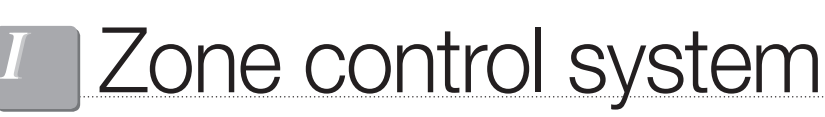

MWR-ZS00 / MWR-ZS10 / MRW-TS

4) Connection diagram

## Caution 1

- ► A single zone cannot have multiple zone controllers or remote temperature sensors
- \* However, the master zone controller can connect a single remote temperature sensor. (The sensor's address should be #1.)

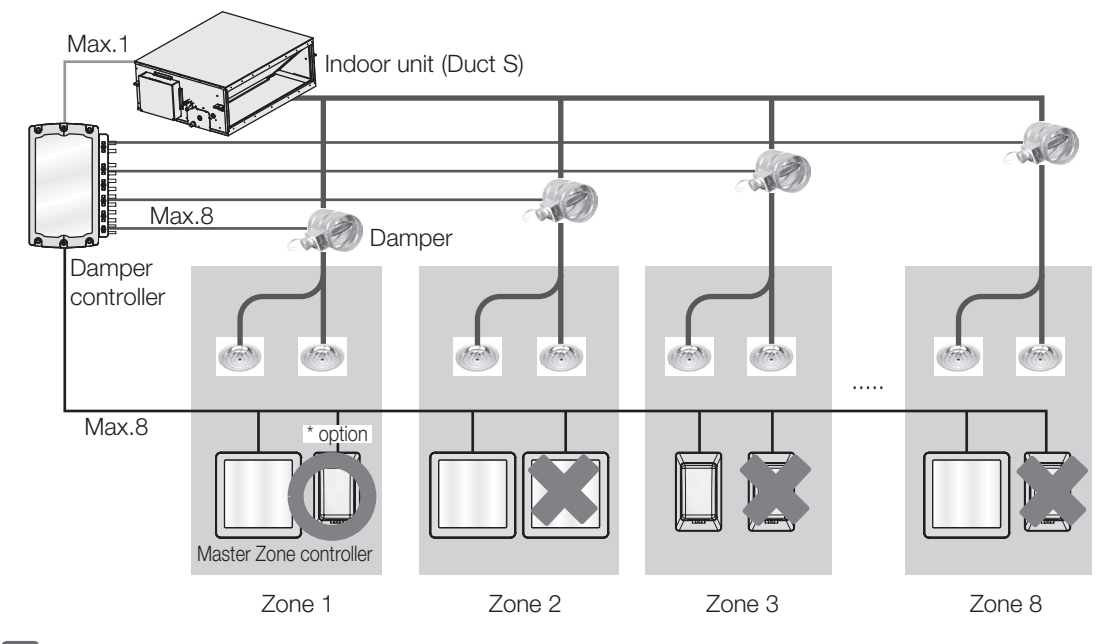

## Caution 2

Address of the zone controller and the remote temperature sensor must be matched with terminal number of the damper(=Zone number).

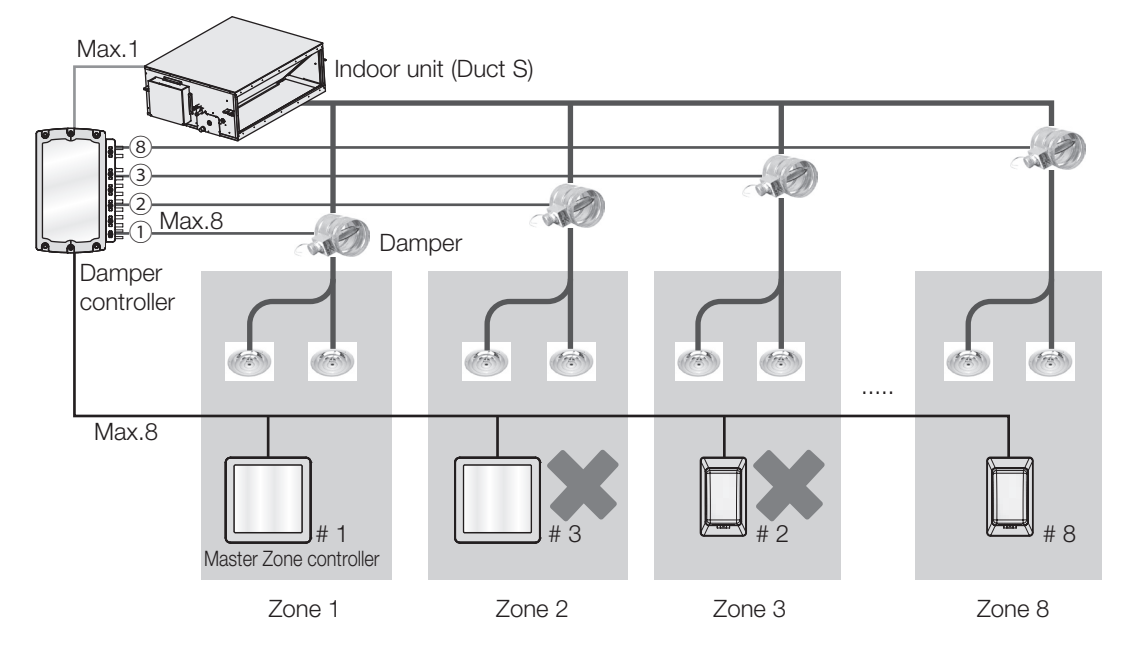

## 5) Wiring

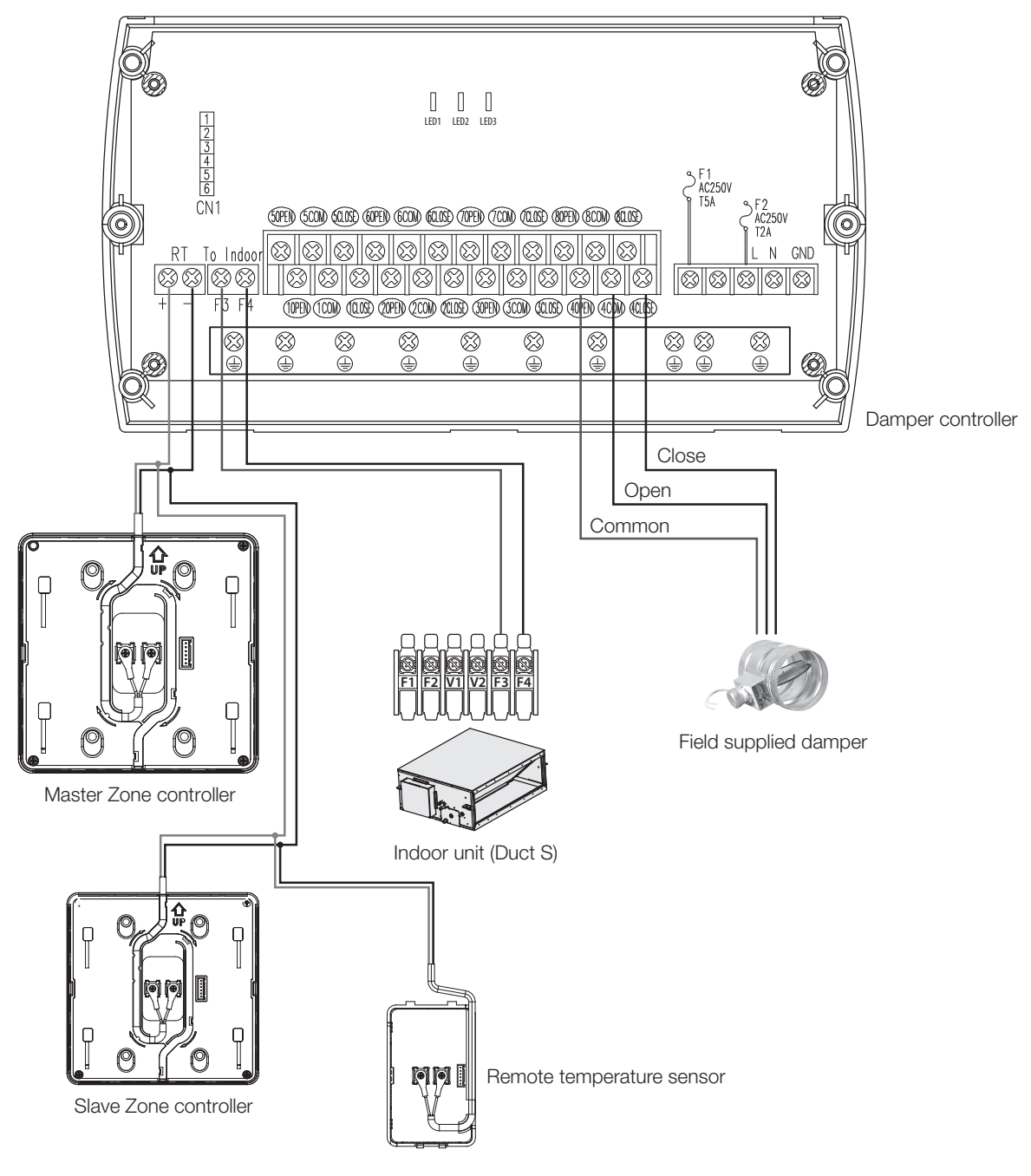

#### (1) Indoor connection

- Connect indoor unit's F3/F4 line to F3/F4 terminal of the damper controller.
- Max. 1 unit can be connected to the damper controller

#### (2) Master/Slave zone controller and remote temperature sensor connection

- Connect it to [RT + -] terminal of the damper controller.
- Total 8 units(Master/Slave zone controllers and Room sensors) can be connected to a damper controller.
- The master zone controller must be connected to the damper controller.

#### (3) Field supplied damper connection

- Connect "Common", "Close" and "Open" lines to each terminal of the damper controller.
- The connected terminal number of the damper becomes zone number.
- Ex) When you connect the damper to #4 terminal block.  $\rightarrow$  The damper will be controlled for Zone 4.
- Max. 8 units can be connected to a single damper controller.

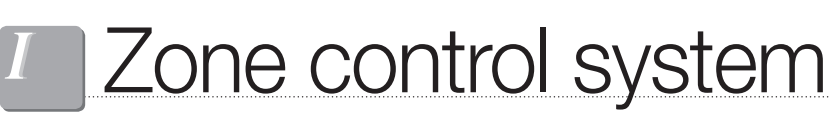

MWR-ZS00 / MWR-ZS10 / MRW-TS

## 6) Option function

User setting mode

| Cool   |        |        |                           |
|--------|--------|--------|---------------------------|
| Moc    |        |        | ۴<br>۲                    |
| Once R | epeat  |        | Clock                     |
| Zone 1 | Zone 2 | Zone 3 | Zone 4                    |
| Zone 5 | Zone 6 | Zone 7 | Zone 8                    |
| Quiet  | Away   |        | Screen<br>Lock<br>(3 sec) |

### ► Tap and hold the Mode and Once button for 3 seconds.

- You will enter the user mode and number of main menu ("1") will be blinking.
- You can check and/or change below settings from the user mode.

| Main<br>Menu | Sub<br>Menu   | Function                                                            |                                                       | SEG No.     | Default      | Description                                                                                              | Unit              |
|--------------|---------------|---------------------------------------------------------------------|-------------------------------------------------------|-------------|--------------|----------------------------------------------------------------------------------------------------|-------------------|
| 1            | -             | Auto stop                                                           |                                                       | 1,2         | 0            | 0~12 hours                                                                                               | 1 hour            |
|              |               | Temperature                                                         | Lower temperature                                     | 1,2         | 16           | 16~30 °C / 61~86 °F                                                                                      | 1 °C / 1 °F       |
| 2            | -             | limit                                                               | Upper temperature                                     | 3,4         | 30           | 16~30 °C / 61~86 °F                                                                                      | 1 °C / 1 °F       |
|              |               |                                                                     | All Lock                                              | 1           | 0            | 0 - Disable, 1 - Enable                                                                                  | -                 |
|              |               |                                                                     | Power button lock                                     | 2           | 0            | 0 - Disable, 1 - Enable                                                                                  | -                 |
|              |               |                                                                     | Mode button lock                                      | 3           | 0            | 0 - Disable, 1 - Enable                                                                                  | -                 |
| 3            | -             | Partial button                                                      | Temperature button lock                               | 4           | 0            | 0 - Disable, 1 - Enable                                                                                  | -                 |
|              |               | lock                                                                | Fan speed button lock                                 | 5           | 0            | 0 - Disable, 1 - Enable                                                                                  | -                 |
|              |               |                                                                     | Schedule button (Once/<br>Repeat) lock                | 6           | 0            | 0 - Disable, 1 - Enable                                                                                  | -                 |
|              | 1             | Current date                                                        | setting (Year/Month/day)                              | 1,2/3,4/5,6 | 10/01/01     | 00~99/1~12/1~31                                                                                          | Year, Month, Day  |
| 4            | 4 2 Current t |                                                                     | Current time setting (Day/hour/minute)                |             | Fri/PM/12/00 | Sun~Sat/<br>AM~PM/0~12/0~60                                                                              | Day, Hour, Minute |
|              |               | 1 Daylight<br>saving time<br>application/<br>method                 | Daylight saving time application                      | 1           | 0            | 0 - Disable, 1 - Enable                                                                                  | -                 |
|              |               |                                                                     | Daylight saving time application method               | 2           | 0            | 0 - Weekly unit, 1 - Daily<br>unit                                                                       | -                 |
| F            | 2             | Beginning da<br>(Weekly unit                                        | te of daylight saving time<br>t) (?Month, ?th Sunday) | 1,2/4       | 03, F        | 1~12 (Month) 1~4th,<br>F(Final) week                                                                     | -                 |
| 0            | 3             | Ending date<br>(Weekly unit)                                        | e of daylight saving time<br>) (?Month, ?th Suanday)  | 1,2/4       | 10, F        | 1~12 (Month) 1~4th,<br>F(Final) week                                                                     | -                 |
|              | 4             | Beginning date of daylight saving time<br>(Daily unit) (Month, day) |                                                       | 1,2/3,4     | 0322         | 1~12 (Month), 1~31 (Day)                                                                                 | Month, day        |
|              | 5             | Ending date of daylight saving time<br>(Daily unit) (Month, day)    |                                                       | 1,2/3,4     | 0922         | 1~12 (Month), 1~31 (Day)                                                                                 | Month, day        |
| 6            | -             | Check/S                                                             | et backlight duration                                 | 1,2         | 5            | 0~30 sec.                                                                                                | 1 sec             |
| 8            | -             | S                                                                   | Smart Tuning                                          | 1,2         | 0            | -2~+2                                                                                                    | -                 |
| 9            | -             | Displayed<br>contents<br>when power                                 | Temperature, Time                                     | 1           | 0            | <ul><li>0 - Off, 1 - Time only,</li><li>2 - Temperature only,</li><li>3 - Time and temperature</li></ul> | -                 |
|              |               | is OFF                                                              | Schedule                                              | 2           | 0            | 0 - Off, 1 - On                                                                                          | -                 |
| 0            | -             | Reset user<br>(excep                                                | r mode to default value<br>ot for current time)       | 1           | 0            | 0 - Disable, 1 - Reset                                                                                   | -                 |

## Installation & service mode

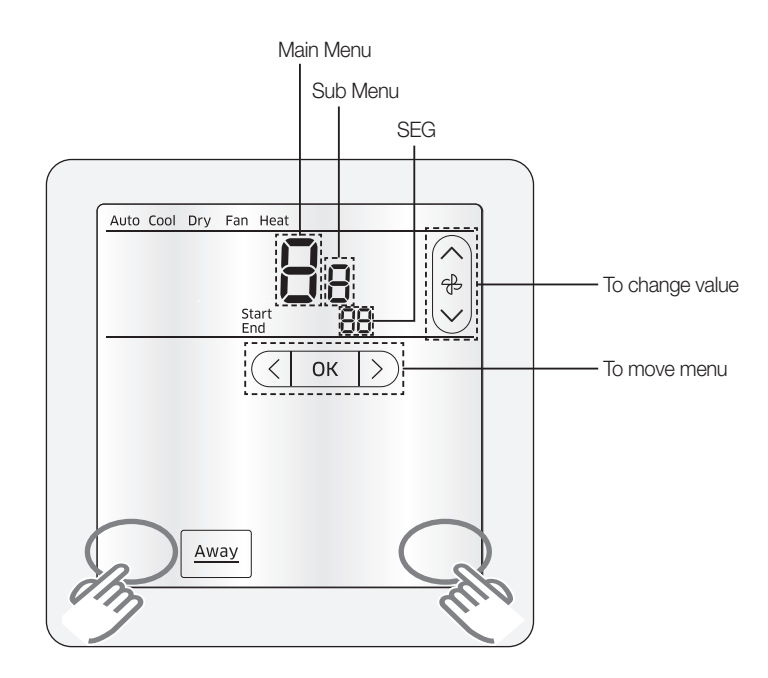

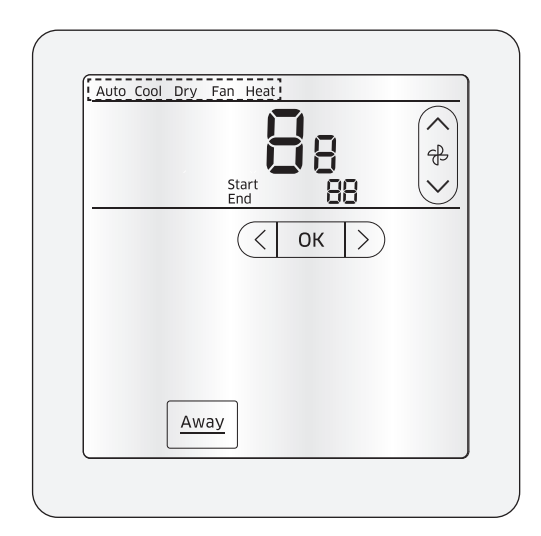

| PAGE | DISF | PLAY  | SE    | G     |
|------|------|-------|-------|-------|
| 1    | Auto |       | SEG1  | SEG2  |
| 2    | Cool |       | SEG3  | SEG4  |
| 3    | Dry  | Start | SEG5  | SEG6  |
| 4    | Fan  |       | SEG7  | SEG8  |
| 5    | Heat |       | SEG9  | SEG10 |
| 6    | Auto |       | SEG11 | SEG12 |
| 7    | Cool |       | SEG13 | SEG14 |
| 8    | Dry  | End   | SEG15 | SEG16 |
| 9    | Fan  |       | SEG17 | SEG18 |
| 10   | Heat |       | SEG19 | SEG20 |

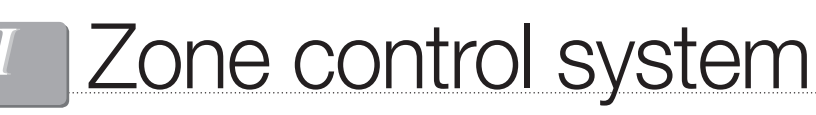

MWR-ZS00 / MWR-ZS10 / MRW-TS

## 6) Option function

Installation & service mode

#### (1) Master zone controller

| Main<br>menu | Sub<br>menu | Function                                                          |                                                                                                    | SEG     | Factory setting | Description                                                                                                    | Unit    |
|--------------|-------------|-------------------------------------------------------------------|----------------------------------------------------------------------------------------------------|---------|-----------------|----------------------------------------------------------------------------------------------------|---------|
| 1            | 1           | Zone controller<br>option setting/<br>checking (1)                | Cooling/Heating selection                                                                                             | 1       | 0               | 0 – Cooling/Heating,<br>1 – Cooling only                                                                                                    | -       |
|              |             |                                                                   | Use of wireless remote controller                                                                                     | 2       | 1               | 0 – No use, 1 – Use                                                                                                    | -       |
|              |             |                                                                   | Master/Slave zone controller                                                                                          | 3       | 0               | 0 – Master, 1– Slave                                                                                                    | -       |
|              |             |                                                                   | Temperature unit                                                                                                    | 4       | 0               | 0 – Celsius(°C), 1 – Fahrenheit(°F)                                                                                                    | -       |
|              |             |                                                                   | Setting the address of the slave zone controller                                                                      | 5       | 1               | 1– Master, 2~8-Slave address                                                                                                    | -       |
|              | 2           | Zone controller<br>option setting/<br>checking (2)                | Temperature sensor selection                                                                                          | 1       | 0               | 0 – Indoor unit,<br>1 – Zone controller                                                                                                    | -       |
|              |             |                                                                   | Use of average temperature                                                                                            | 2       | 0               | 0 – No use, 1 – Use                                                                                                    | -       |
|              |             |                                                                   | Use of Auto mode                                                                                                    | 3       | 1               | 0 – No use, 1 – Use                                                                                                    | -       |
|              |             |                                                                   | Temperature display                                                                                                   | 4       | 0               | 0 – Set temperature,<br>1 – Room temperature                                                                                                    | -       |
|              |             |                                                                   | AC On/Off button function                                                                                             | 5       | 0               | 0 – Indoor unit + ERV,<br>1 – Indoor unit only,<br>2 – ERV only                                                                                                    | -       |
|              |             |                                                                   | Setting the sensor of the<br>zone controller (Available<br>only when a detecting<br>sensor is the zone<br>controller) | 6       | 0               | <ul> <li>0-Indoor unit sensor (If the value is displayed, it cannot be changed.)</li> <li>1- Inner sensor of the master controller</li> <li>2~8 - Use numbered slave controller or remote temperature sensor</li> </ul> | -       |
|              | 5           | Room<br>Temperature<br>compensation                               | Temperature control reference                                                                                         | 1, 2, 3 | 0               | -9~40(°C)                                                                                                    | 0.1(°C) |
|              |             |                                                                   | Temperature compensation value                                                                                        | 4, 5, 6 | 0               | -9.9~9.9(°C)                                                                                                    | 0.1(°C) |
|              | 6           | Number of connected units                                         | Number of indoor units                                                                                                | 1, 2    | -               | 0~16                                                                                                    | -       |
|              |             |                                                                   | Number of ERVs                                                                                                    | 3, 4    | -               | 0~16                                                                                                    | -       |
|              | 7           | Temperature increment/decrement (°C only)                         |                                                                                                    | 1       | 0               | 0–1 °C, 1–0.5 °C, 2–0.1 °C                                                                                                    | -       |
|              | 0           | Factory option setting                                            |                                                                                                    | 1       | 0               | 0 – Unchanged<br>1 – Factory setting                                                                                                    | -       |
| 2            | 1           | Software code                                                     |                                                                                                    | 1~6     | -               | Software code                                                                                                    | -       |
|              | 2           | Software version                                                  |                                                                                                    | 1~6     | -               | Software version                                                                                                    | -       |
|              | 3           | Checking the program version information of the damper controller |                                                                                                    | 1~6     | -               | Modified date                                                                                                    | -       |

| Main<br>menu | Sub<br>menu | Function                                                                  |                                  | SEG                | Factory setting              | Description                                                                                                    | Unit |
|--------------|-------------|---------------------------------------------------------------------------|----------------------------------|--------------------|------------------------------|----------------------------------------------------------------------------------------------------|------|
|              | 1           | Indoor unit room temperature                                              |                                  | 1, 2, 3            | -                            | Room temperature                                                                                                    | °C   |
|              | 2           | Indoor unit EVA IN temperature                                            |                                  | 1, 2, 3            | -                            | EVA IN temperature                                                                                                    | °C   |
|              | 3           | Indoor unit E                                                             | EVA OUT temperature              | 1,2,3              | -                            | EVA OUT temperature                                                                                                    | °C   |
|              | 4           | Indoor unit EEV step                                                      |                                  | 1,2,3              | -                            | EEV step                                                                                                    | -    |
|              | 5           |                                                                           | Use of central control           | 1                  | -                            | 0 – No use, 1 – Use                                                                                                    | -    |
|              |             | Indoor unit<br>option checking<br>(1)                                     | Use of drain pump                | 2                  | -                            | 0 – No use, 1 – Use                                                                                                    | -    |
| 3            |             |                                                                           | Use of electric heater           | 3                  | -                            | 0 – No use, 1 – Use                                                                                                    | -    |
| 0            |             |                                                                           | Use of hot water coil            | 4                  | -                            | 0 – No use, 1 – Use                                                                                                    | -    |
|              | 6           | Indoor unit<br>option checking<br>(2)                                     | Use of external control          | 1                  | -                            | 0 – No use, 1 – Use                                                                                                    | -    |
|              |             |                                                                           | Use of RPM compensation          | 2                  | -                            | 0 – No use, 1 – Use                                                                                                    | -    |
|              |             |                                                                           | Filter time                      | 3                  | -                            | 0 – 2000 hours, 1 – 1000 hours                                                                                                  | -    |
|              |             |                                                                           | Heating temperature compensation | 4                  | -                            | 0 – 2 °C, 1 – 5 °C                                                                                                    | -    |
|              |             |                                                                           | EEV stop step in heating         | 5                  | -                            | 0 – 1/80 steps, 1 – 80                                                                                                    | -    |
|              | 1           | Indoor unit main address checking                                         |                                  | 1, 2               | -                            | Main address (0~63)                                                                                                    | -    |
|              |             | Indoor unit main address setting (outdoor<br>unit reset is needed to set) |                                  | 3, 4               | -                            | Main address (0~63)                                                                                                    | -    |
| 4            |             | Indoor unit RMC address setting/checking                                  |                                  | 5, 6               | -                            | RMC address (00H~2FH)                                                                                                    | -    |
|              | 2           | Indoor unit product option code setting/<br>checking                      |                                  | Page 1~10          | -                            | Indoor unit option code                                                                                                    | -    |
|              | 3           | Indoor unit installation option code setting/<br>checking                 |                                  | Page 1~10          | -                            | Refer to the indoor unit installation manual for details                                                                        | -    |
|              | 1           | Automatic Air-Volume State Return                                         |                                  | 1                  | 0                            | 0 – OFF(Fail or Disable)<br>1– Completion,<br>2 – Running Automatic Air-Volume                                                  | -    |
| 7            | 2           | Automatic Air-Volume Operation                                            |                                  | 1                  | 0                            | 0- Disable<br>1- Enable                                                                                                    | -    |
|              | 3           | Automatic Air-Volume Voltage Setting                                      |                                  | 1                  | 2                            | 1 – 220 V<br>2 – 230 V (Default)<br>3 – 240 V                                                                                   | -    |
|              | 1           | Selecting a common damper                                                 |                                  | 1                  | 1                            | Default value for setting common<br>damper-1 (Changeable)                                                                       | -    |
| 8            | 2           | Setting the use of damper or damper loads <sup>1)*</sup>                  |                                  | 1~16<br>(Page 1~8) | 1                            | 00-Disuse,<br>01 or more-Number of outlets<br>(Common damper default -01)                                                       | -    |
|              | 3           | Setting damper ON/OFF temperature difference                              |                                  | 1                  | 1                            | 0 − 0.5 °C, 1 − 1 °C,<br>2 − 1.5 °C, 3 − 2 °C                                                                                   | -    |
|              | 4           | Setting the maximum value of damper fan range (Medium, Low)               |                                  | 1~4<br>(Page1, 2)  | Page1:<br>85<br>Page2:<br>59 | Page1: Maximum range value for<br>medium fan speed (Basic 85 %)<br>Page2: Maximum range value for low<br>fan speed (Basic 59 %) | -    |
| 0            |             | Factory setting                                                           |                                  | 1                  | _                            | 0 – No use, 1 – Factory setting                                                                                                 | -    |

1)\* You can set "Zone use" using this menu. Each page setting means use of zone and number of outlets.

For example : If you set 00 in Page2, it means you don't use Zone#2. If you set 04 in Page3, it means you use Zone#3 and number of outlets is 4.

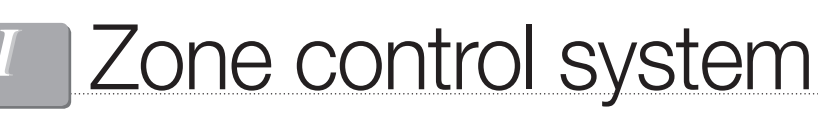

MWR-ZS00 / MWR-ZS10 / MRW-TS

## 6) Option function

Installation & service mode

#### (2) Slave zone controller

| Main<br>menu | Sub<br>menu | Function                                          |                                                  | SEG     | Factory setting | Description                              | Unit    |
|--------------|-------------|---------------------------------------------------|--------------------------------------------------|---------|-----------------|------------------------------------------|---------|
| 1            | 1           | Zone controller<br>option setting/<br>checking(1) | Cooling/Heating selection                        | 1       | 0               | 0 – Cooling/Heating,<br>1 – Cooling only | -       |
|              |             |                                                   | Use of wireless remote controller                | 2       | 1               | 0 – No use, 1 – Use                      | -       |
|              |             |                                                   | Master/Slave zone controller                     | 3       | 0               | 0 – Master, 1 – Slave                    | -       |
|              |             |                                                   | Temperature unit                                 | 4       | 0               | 0 – Celsius(°C), 1 – Fahrenheit(°F)      | -       |
|              |             |                                                   | Setting the address of the slave zone controller | 5       | 1               | 1-Master, 2~8-Slave address              | -       |
|              | 5           | Room Temperature<br>compensation                  | Temperature control reference                    | 1, 2, 3 | 0               | -9~40(°C)                                | 0.1(°C) |
|              |             |                                                   | Temperature compensation value                   | 4, 5, 6 | 0               | -9.9~9.9(°C)                             | 0.1(°C) |
|              | 7           | Temperature increment/decrement (°C only)         |                                                  | 1       | 0               | 0−1 °C, 1−0.5 °C, 2−0.1 °C               | -       |
|              | 0           | Factory option setting                            |                                                  | 1       | 0               | 0 – Unchanged<br>1 – Factory setting     | -       |
| 2            | 1           | Software code                                     |                                                  | 1~6     | -               | Software code                            | -       |
|              | 2           | Software version                                  |                                                  | 1~6     | _               | Software version                         | -       |
| 0            | -           | Factory setting                                   |                                                  | 1       | -               | 0 – No use, 1 – Factory setting          | -       |

## 7) Display

## Error display

Error codes for the zone controller and the product connected to the zone controller will be displayed on the LCD display.

#### (1) When an error occurs in your Indoor/Outdoor Units

• The product address for the error will be displayed, followed by the error code. Example : Error 101 has occurred in indoor unit with main address no. 00(decimal numbers).

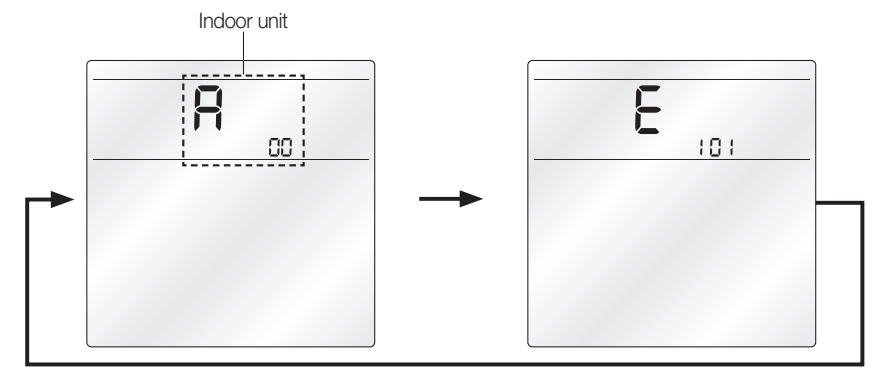

#### (2) When an error occurs in your zone controller

• Only an error code will be displayed. (No address will be displayed.) Example : Error 601 has occurred in your zone controller.

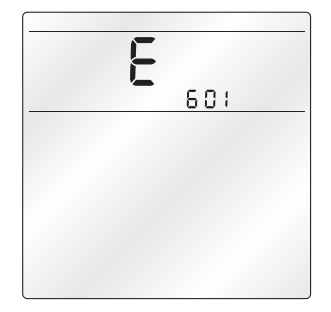

## Zone controller error codes

| Display | Description                                                                                        | Remarks                                                    |
|---------|----------------------------------------------------------------------------------------------------|------------------------------------------------------------|
| 60 (    | Communication error between zone controller and<br>indoor/ERV units after successful communication | -                                                          |
| 503     | No communication between Master (Main) and<br>Slave(Sub) zone controllers                          | -                                                          |
| 604     | No communication between damper controller and indoor units                                        | -                                                          |
| 606     | Zone controller is connected on F1/F2 channel                                                      | -                                                          |
| 607     | Two or more zone controllers are set as Master (Main)                                              | When using Master remote controller                        |
| 608     | No ERV unit installed for interlocking function                                                    | Detection available from both Master/Slave zone controller |
| 609     | No indoor unit installed for interlocking function                                                 | When external interlocking control is in use               |
| 6 18    | Over 16 indoor/ERV indoor units installed                                                          | -                                                          |
| 6 /9    | Indoor units of different temperature setting (°C/°F)<br>connected to same zone controller         | Detection available in Master zone controller              |
| 053     | Zone controller(s) has different temperature unit setting<br>with indoor unit(s)                   | -                                                          |
| 653     | Temperature sensor Open/Short error                                                                | Detection available in models with temperature sensor      |
| 654     | Memory error                                                                                       | -                                                          |

## SAMSUNG

2014.08 DBEA-14086B(1)

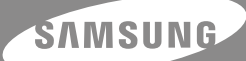

SAMSUNG ELECTRONICS Co., LTD.

416 Maetan-3Dong, Yeongtong-Gu, Suwon City Gyeonggi-Do, Korea 443-742 Internet Website : www.samsung.com Email : Airconditioner@samsung.com

Specifications may be subject to change without prior notice for product improvement.